# User Guide

Version: V1.0 Updated: 9 January 2020 Domain: <u>https://erams.com/map/</u>

# **HYDROLOGIC RESPONSE UNIT**

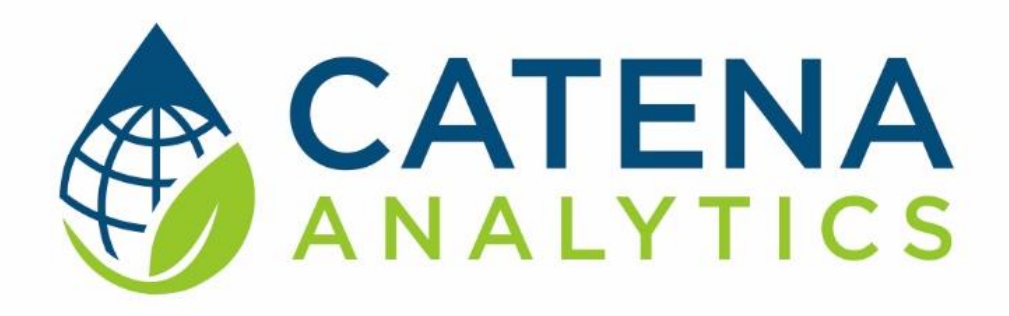

### **One Water Solutions Institute**

Colorado State University

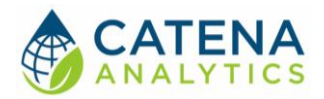

# CONTENTS

| Executive Message                        | 2  |
|------------------------------------------|----|
| Who Should Use This Guide                | 2  |
| Need Help?                               | 2  |
| Introduction                             | 3  |
| Purpose                                  |    |
| Description                              |    |
| Software Availability                    |    |
| System Requirements                      | 4  |
| Authorized use permission                | 4  |
| Using the Tool                           | 5  |
| Access the tool                          | 5  |
| Create HRU Layer                         | 6  |
| References                               | 13 |
| Appendix                                 | 14 |
| Slope Length                             | 14 |
| Overland Manning's Roughness Coefficient | 16 |
| C Factor                                 |    |

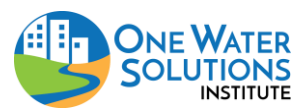

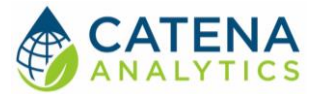

# **EXECUTIVE MESSAGE**

Catena Analytics offers powerful platforms for building accessible and scalable analytical tools and simulation models that can be accessed via desktop or mobile devices. Our team has spent the last decade developing the Environmental Resource Assessment and Management System (eRAMS), an open source technology that provides cloud-based geospatially-enabled software solutions as online services and a platform for collaboration, development, and deployment of online tools. Our services are used to assist with strategic and tactical decision making for sustainable management of land, water and energy resources. Thank you for choosing Catena Analytics and the eRAMS platform to meet your data, modeling, analysis and geospatial needs.

### WHO SHOULD USE THIS GUIDE

This guide is a tutorial to get you started using eRAMS and the Hydrologic Response Unit tool. The guide provides instructions for commonly performed tasks and uses of the tool. This tool is intended for use by urban planners and water managers, academic groups, regulatory officials, consultants as well as state, local and federal agencies planning for the future of water resources.

#### NEED HELP?

After reviewing the guide if you need additional assistance we are here to help! This guide is designed to provide instruction on commonly performed operations and answers to many frequently asked questions. If you find any aspect of the tool challenging or missing information from this guide, please engage an eRAMS expert to guide you through any hurdles. Contact us at: eramsinfo@gmail.com

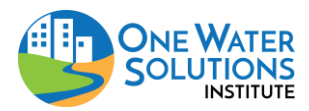

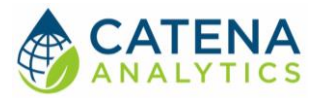

# INTRODUCTION

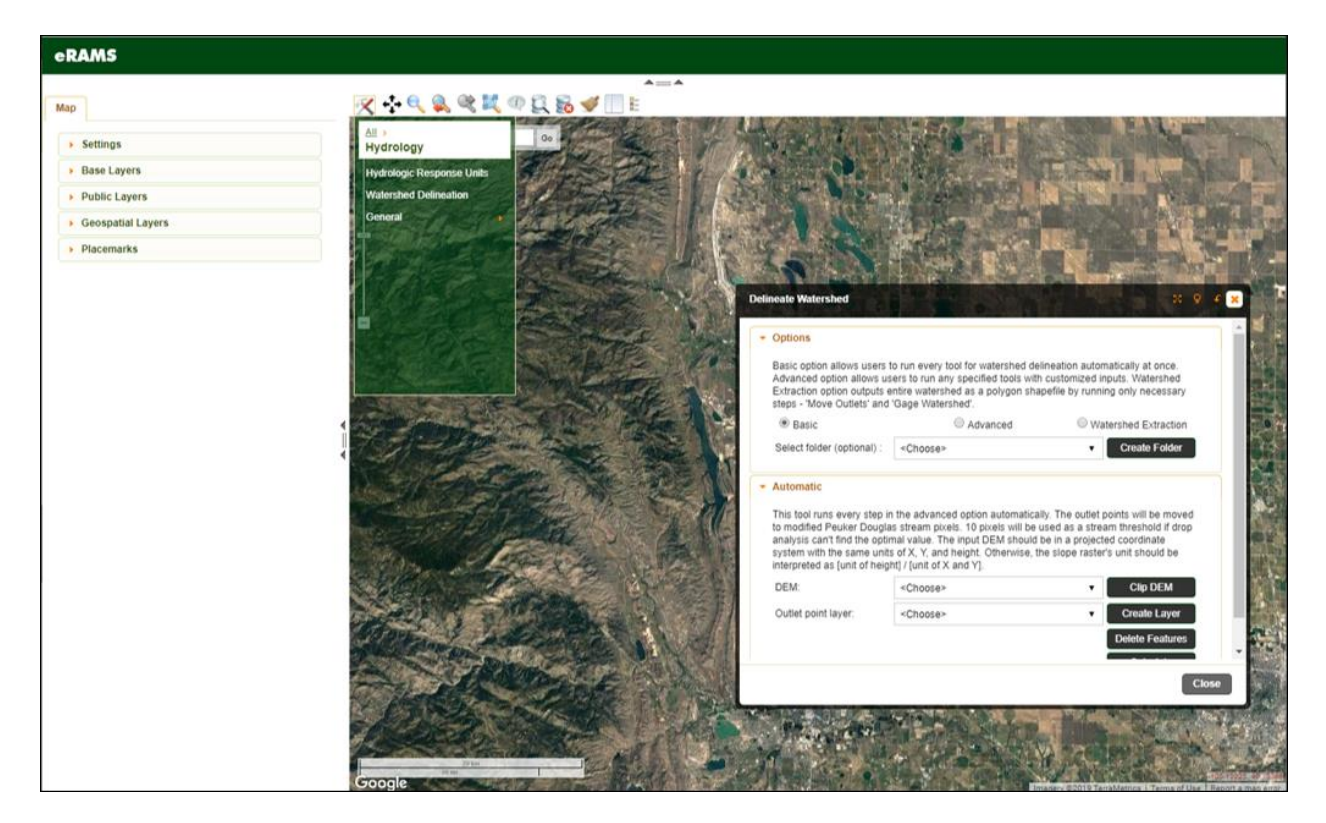

#### PURPOSE

The Hydrologic Response Unit (HRU) delineation tool calculates HRUs as a vector format by intersecting several input layers

#### DESCRIPTION

Hydrologic Response Unit (HRU) Delineation Tool creates HRUs based on soil, land use and slope layers to calculate slope length, manning's overland flow coefficient, C factor and time of concentration. The HRU layers include information on land use, hydrologic soil group, soil texture, average slope, curve number, area, and perimeter. HRUs are calculated as adjacent and unique combinations of pixels from input layers. Users can also merge smaller HRUs less than given threshold to the adjacent and larger HRUs. This tool allows users to select from a wide variety of prepopulated data inputs (NLCD, NASS CropScape, NASS Cropland, SSURGO).

#### SOFTWARE AVAILABILITY

#### Domain

https://erams.com/map/

#### **Documentation URL**

https://erams.com/catena/tools/river-basin-planning/hru/

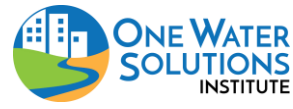

#### Hydrologic Response Unit User Guide

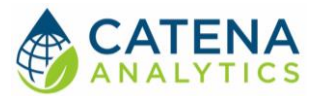

#### **Publication/Citation**

Kim, J. S., Arabi, M., Patterson, D. (2015). eRAMS Hydrologic Response Unit (HRU) Delineation Tool [Software].

### System Requirements

A modern web-browser is required to connect and run this tool. Browser options include: Google Chrome v.69, Mozilla Firefox v.62, Safari v.11.1, and Microsoft Edge v.17.

### AUTHORIZED USE PERMISSION

The information contained in the Hydrologic Response Unit (HRU) Delineation Tool (the "Service") is for general information purposes only. Colorado State University's One Water Solutions Institute ("CSU-OWSI") assumes no responsibility for errors or omissions in the contents of the Service. In the Service, you agree to hold neither the creators of the software platform nor CSU-OWSI liable for any action resulting from use or misuse of the Service. In no event shall CSU-OWSI be liable for any special, direct, indirect, consequential, or incidental damages or any damages whatsoever, whether in an action of contract, negligence or other sort, arising out of or in connection with the use of the Service or the contents of the Service. CSU-OWSI reserves the right to make additions, deletions, or modification to the contents of the Service at any time without prior notice.

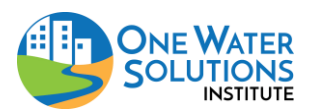

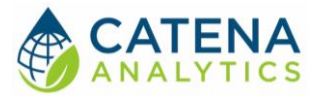

# **USING THE TOOL**

ACCESS THE TOOL

#### **Public Access**

The Hydrologic Response Unit (HRU) Delineation Tool can be accessed without registering an eRAMS account. In the public-facing version the data and analysis will only be available for the duration of the browser session. Once the browser is closed the project will no longer be available (i.e. users cannot save their work or share their project).

If a user prefers to save their project, share it with collaborators or revisit their analysis, an account is required. Follow the instructions below to create your free account and save your projects or visit our website to get started: <u>https://erams.com/account/</u>

#### **Create an eRAMS Account**

- 1. From the <u>eRAMS Registration page</u>, select "Register Now" from the top menu and enter a username, password, your first and last name, and your email address. Click "Create Account".
  - eRAMS will display a popup box alerting you that an email confirmation has been sent to the provided email address
- 2. Open the email account provided in the registration form from either a new browser window or from your local email application.
  - Search for an email from eRAMS with the subject line "eRAMS Email Check"
- 3. Open this email and click on the provided link to confirm your email address.
  - **Note**: If you do not see the confirmation email appear in your email inbox immediately, check your spam or junk email folder to ensure that the confirmation message wasn't automatically discarded. You may also need to wait a few moments to ensure the email is delivered successfully.
- 4. Once you click on the provided email link, you should be redirected to eRAMS, where you'll be automatically logged in

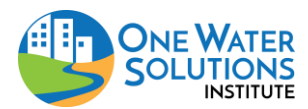

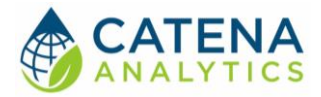

### CREATE HRU LAYER

#### **Modify Base Layer (optional)**

With the GIS interface open, click the "Map" tab on the left dashboard

- 1. Select the "Base Layers" drop-down
- 2. Select the desired base layer
  - Options include: None , Google, Bing or USGS National Map (Figure 1)

| eRAMS                        |                                |                      |
|------------------------------|--------------------------------|----------------------|
|                              | AA                             | _                    |
| Map                          | - X + €, Q, Q, X, Ø Ξ S, Ø Π Ε | _                    |
| - map                        |                                | 1 (3) A 4            |
| <ul> <li>Settings</li> </ul> | Zoom to: fort collins, co Go   | 2                    |
| ✓ Base Layers                |                                | 1                    |
| None                         |                                |                      |
| OpenStreetMap                |                                | and the state        |
| Google                       |                                | 19 (PA)              |
| Physical                     |                                | Page 1               |
| Streets                      |                                | The second           |
| Hybrid                       |                                | R                    |
| Satellite                    |                                | and the second first |
| Bing                         |                                | 324                  |
| Road                         |                                | . Page               |
| Hybrid                       |                                |                      |
| <ul> <li>Aerial</li> </ul>   |                                | STON OF              |
| USGS National Map            |                                | 1 P                  |
| Торо                         |                                |                      |
| Imagery Topo     Index NUD   |                                |                      |
| Shaded Relief                |                                | Chever               |
|                              |                                | 1200                 |
| Public Layers                |                                |                      |
| Geospatial Layers            |                                | 000                  |
| Placemarks                   |                                | is J.                |
|                              |                                | Sec. 1               |
|                              |                                | A CAN                |
|                              |                                |                      |
|                              |                                |                      |
|                              |                                |                      |
|                              |                                | A Street             |
|                              |                                | 夏日的 B                |
|                              |                                | and the second       |
|                              | Google                         | 10. 40.66432         |

Figure 1: Modify base layer in eRAMS geographic interface

#### **Create New Layer**

Figure 2 demonstrates how to activate the Hydrologic Response Unit (HRU) interface. User's are presented with prompts to move through the workflow (described in greater detail below).

- 1. With the GIS interface open, click the "Map Tools" icon located along the top of the map interface (Figure 1).
- 2. Select "Hydrology" from the drop-down menu
- 3. Select "Hydrologic Response Unit" to open the analysis interface
- 4. Follow the workflow prompts described below

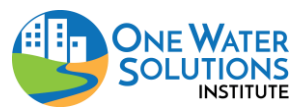

User Guide

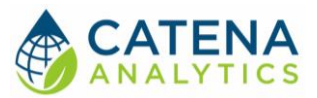

| eRAMS             |                                                                                                    |
|-------------------|----------------------------------------------------------------------------------------------------|
|                   |                                                                                                    |
| Мар               |                                                                                                    |
| Settings          | Choose an option: Go                                                                                                    |
| Base Layers       | Represent                                                                                                    |
| Public Layers     | Geostalistics                                                                                                    |
| Geospatial Layers | Extract Data                                                                                                    |
| Placemarks        | Digitze/Edit                                                                                                    |
|                   | Multi Criteria Decision Analysis                                                                                                    |
|                   | Network Analysis                                                                                                    |
|                   | Hydrology Create Hydrologic Response Unit (HRU) cayer  Hydrologic Response Unit (HRU) cayer  Hydrologic Response Unit (HRU) based on soil, landuse and slope layers. Optionally,                                                                                                    |
|                   | Watershed Delineation Watershed Delineation |
|                   | General Store results in folder: <choose>  V New Folder</choose>                                                                                                    |
|                   | Watershed Roundary Chooses                                                                                                    |
|                   |                                                                                                    |
|                   | Land Use <choose> Y Build</choose>                                                                                                    |
|                   | Sol: <choose>      Build</choose>                                                                                                    |
|                   | Slope: <a href="https://www.slope.com">Choose&gt; T</a> Build                                                                                                    |
|                   | User Layer (optional): <choose></choose>                                                                                                    |
|                   | Min area (%): 5                                                                                                    |
|                   | Create                                                                                                    |
|                   | Stone Length Manning's n C factor Tr                                                                                                    |
|                   |                                                                                                    |
|                   |                                                                                                    |
|                   |                                                                                                    |
|                   |                                                                                                    |

Figure 2: Accessing the Hydrologic Response Unit interface

#### Create Folder

First, users are required to create a folder to store results and organize files needed for each HRU delineation. It is highly recommended that users create separate folders for each HRU boundary. To create a folder, select "New Folder" and enter a title *OR* choose location from drop down list if you have already generated a folder.

#### Watershed Boundary

After creation of folders, users need to define input boundary. This can be implemented in three ways:

**Option 1:** Users can trace the watershed on the map by using the circle, rectangle or polygon tool. Select "Build" and preferred drawing tool under "Option 1" (Figure 3). Users can draw circles, rectangles or polygons using this tool.

**Option 2:** Alternatively, users can choose HUC polygons HUC 12, HUC10 or HUC 8 (Figure 3-2a), then select any HUC available in the drop down list (Figure 3-2b).

**Option 3:** The last way to define the input boundary is to upload your own polygon vector data.

After the HUC polygon selection has been made, press "Go" and the resulting HUC layer will be displayed on the map.

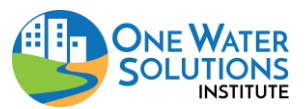

User Guide

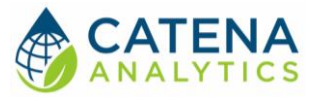

| Create Hydrologic Res<br>This tool creates Hydrologic | ponse Unit (HRU) Layer<br>ogic Response Unit (HRU) | ) based on soil, landuse and slope layers. Optionally, user can add more input layers. After HRU is created, user can add                                                                                                    |  |  |  |  |  |
|-------------------------------------------------------|----------------------------------------------------|----------------------------------------------------------------------------------------------------|--|--|--|--|--|
| slope length, manning's                               | coefficient, C factor and ti                       | me of concentration by clicking buttons. If user chaged landuser layer, soil layer should be rebuilt.                                                                                                    |  |  |  |  |  |
| Store results in folder:                              | HRU Data: 20 Nov 20                                | 19_12:19:3' ▼ New Folder                                                                                                    |  |  |  |  |  |
| Watershed Boundary:                                   | <choose></choose>                                  | Build Zoom                                                                                                    |  |  |  |  |  |
| Option 1: 1                                           | Frace the watershed on t                           | the map                                                                                                    |  |  |  |  |  |
| Draw Tool:                                            | Circle Rectangle P                                 | olygon                                                                                                    |  |  |  |  |  |
| Option 2: L                                           | Jse predefined NHD Hyd                             | frologic unit catalog: 2c.                                                                                                    |  |  |  |  |  |
| 2a. Select>                                           |                                                    | Contraction Contraction Contra |  |  |  |  |  |
| Land use:                                             | <010038×                                           | <pre><choose> Big Thompson Canyon-Big Thompson River (101900060603) Boyd Lake-Big Thompson River (101900060605) City of Fort Collins-Cache la Poudre River (101900070805) Douglas Reservoir-Dry Creek (101900070804) Fossil Creek Reservoir-Cache la Poudre River (101900071002)</choose></pre>                                                                                                    |  |  |  |  |  |
| Soil:                                                 | <choose></choose>                                  | Horsetooth Reservoir (101900070802)                                                                                                    |  |  |  |  |  |
| Slope:                                                | <choose></choose>                                  | Lower Buckhorn Creek (101900060304)<br>Oklahoma Reservoir-Cache la Poudre River (101900071005)                                                                                                    |  |  |  |  |  |
| User Layer (optional):                                | <choose></choose>                                  | Redstone Creek (101900000303)<br>Timnath Reservoir (101900071001)<br>Windsor Reservoir (101900071003)                                                                                                    |  |  |  |  |  |
| Min area (%):                                         | 5                                                  | Create                                                                                                    |  |  |  |  |  |
| Slope L                                               | ength Manning'                                     | 's n C factor Tc                                                                                                    |  |  |  |  |  |
|                                                       |                                                    |                                                                                                    |  |  |  |  |  |
|                                                       |                                                    |                                                                                                    |  |  |  |  |  |
|                                                       |                                                    | Close                                                                                                    |  |  |  |  |  |

*Figure 3: Selecting a watershed boundary* 

#### Land Use

User can select either National Land Cover Database (NLCD) (MRLC, 2016) or NASS CropScape and Cropland Data Layer (CDL) (USDA, 2016). Both layers have Albers Equal Area projection and 30m GSD. Currently, HRU delineation tool provides NLCD 2001, 2006 and 2011 and NASS CDL from 2003 to 2014. See Figure 4 for examples.

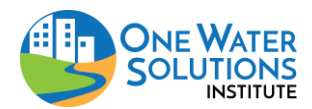

User Guide

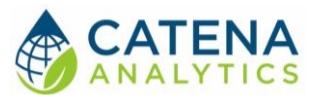

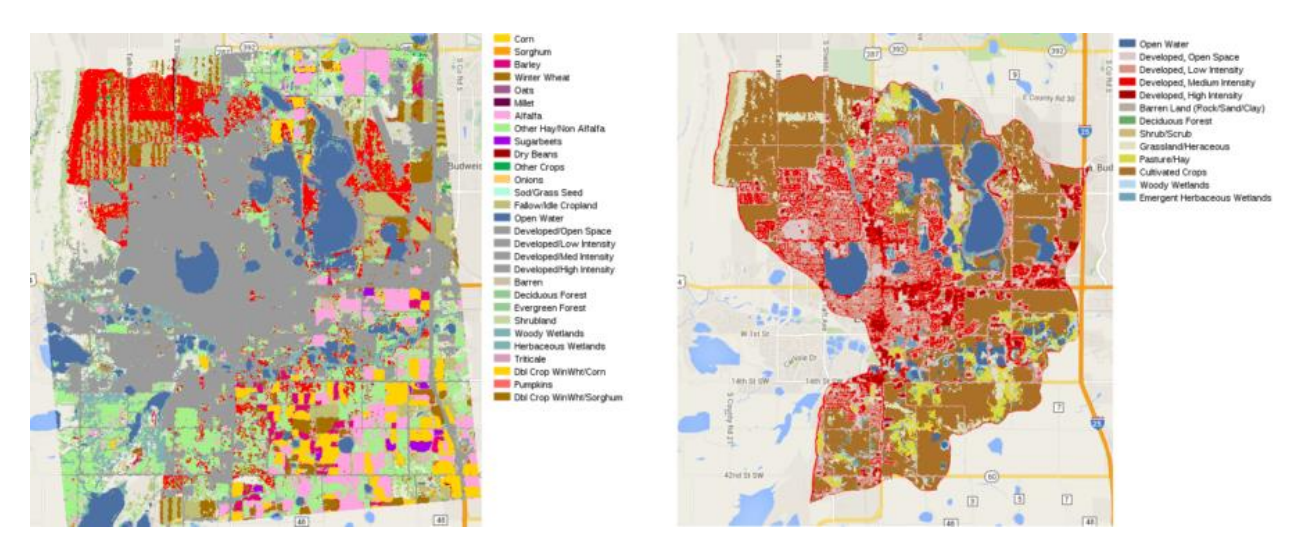

Figure 4: NASS 2014 CDL (left, unclipped) and NLCD 2011 (right, clipped by boundary)

#### Soil

eRAMS HRU delineation tool provides Soil Survey Geographic (SSURGO) (USDA, 2016) data to generate a soil layer. The SSURGO polygon layer is clipped by boundary and converted to rasters

using gdal\_rasterize (GDAL, n.d.) using mukey as pixel values. According to USDA (2012), the purpose of mukey in SSURGO database is to link map unit boundary spatial record to the corresponding map unit table record. Figure 5 shows the example of soil raster layer created using HRU delineation tool in eRAMS.

#### Slope

The slope layer is created using 'gdaldem' (GDAL, n.d. ) with NHDPlusV2 (US EPA, 2015) DEM. 'gdaldem' is the tool for analysis

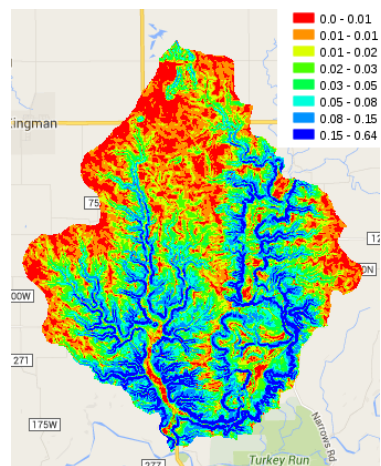

Figure 6: Slope layer example

and visualization of DEM. (GDAL, n.d.) and NHDPlus is a geospatial and hydrologic framework dataset created by US EPA with assistance of USGS (US EPA, 2015). Since

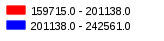

Figure 5: Soil layer example

gdaldem outputs slope layer with percentage unit, the value of pixels were divided by 100 using gdal\_calc.py (GDAL, n.d.). Figure 6 shows the example of Slope layer created in eRAMS HRU delineation tool.

#### User Layers

Users can also add any raster layer by clicking the "Add" prompt and selecting the desired layer. To remove a user layer, simply click the "x" at the end of the layer name.

*Note:* it may take longer to complete delineation of HRU if user adds multiple 'User Layer(s)'.

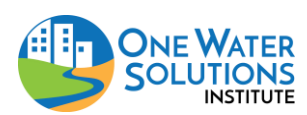

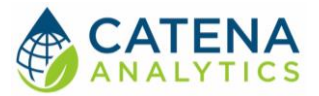

#### **HRU Delineation**

After the desired watershed boundary, land use, soil and slope have been identified, click "Create" to generate the HRU output layer.

First, the slope layer is reclassified to 5 classes since there are too many unique values of slope. Using 'gdalinfo' (GDAL, n.d.), the maximum and minimum slope values are extracted, the difference is calculated and the interval is estimated by dividing the difference by 5. Then, each class is defined by the average of minimum and maximum of each class.

After slope layer is reclassified, the input layers are intersected and unique pixel combinations are calculated using gdal\_combine (Toney, 2016). The output raster from gdal\_combine is convereted to polygons by gdal\_polygonize (GDAL, n.d.). When using gdal\_polygonize, eight direction option was included to define surrounding eight pixels as adjacent pixels (default is four directions). The output polygon layer was masked by boundary layer in this step not to clip vectors in later step using SQL, which is computationally expensive for a large number of rows.

After getting HRU polygon vector, the required information is added to the table of HRU layers which includes landuse code (landuse), mukey (mukey), slope (slope), landuse string (landuse\_str), hydrologic soil group (hydgrpdcd), soil texture (texture), curve number (curve\_no), area (hru\_area) and perimeter (hru\_perimeter).

| eRAMS          |                                 |                      |             |          |        |             |                        |                          |                   |             |          |               |                               |                 |
|----------------|---------------------------------|----------------------|-------------|----------|--------|-------------|------------------------|--------------------------|-------------------|-------------|----------|---------------|-------------------------------|-----------------|
|                |                                 |                      |             |          |        |             |                        | A-A                      |                   |             |          |               |                               |                 |
|                |                                 |                      | <b>Fa</b> 1 | 0        | 0      |             |                        |                          |                   |             |          |               |                               |                 |
| Мар            |                                 |                      | × •         | 10       | *      | 2           | 4 L 10 1               | E E                      |                   |             |          |               |                               |                 |
|                |                                 |                      | +           | 31       |        | Constant of | ALC: NO                | ALL ALL TO               |                   | - Bity      |          | ALC: NO.      |                               |                 |
| Settings       |                                 |                      | ET E        | 200m to: | fort o | collins, co | Go                     | 「「「「「「「「「」」              | 323               |             |          | 1 The second  | C. Standing                   | 7               |
| Page Lavore    |                                 |                      |             | 2        | -      | 17318       | ALC: A                 | 1. S. S. S. M. M. S.     | <b>. S</b>        | - 5         | 8        |               | The suggest of the            |                 |
| · Dase Layers  |                                 |                      |             |          | 1      | 1.8 2       | The Property           | 1                        | Profession in the |             | F I      | Partie All    | The same of the second second | SAR LANGERED I  |
| Public Layers  |                                 |                      | 101         |          | 22     |             | S. Cont                | And A State              |                   | AN .        | A.       | A Partie      |                               |                 |
| Geospatial Lay | rers                            |                      | 4           | Layer A  | ttribu | tes         | A STAN                 | and a start a start      |                   |             |          |               |                               | 8: 9 f 🗙        |
| Spatial L      | Layers<br>J_City of Fort Collin | s-Cache la Poudre    | 60.00       | HRU      | City   | of Fort Co  | ollins-Cache la Pou    | udre River_1574280185222 |                   |             |          |               |                               |                 |
| L. Turr        | n Labels On                     | 1                    | 5 15        | gid      | dn     | landuse     | landuse_str            | mukey hydgrpdcd texture  | slope             | curve_no    | hru_area | hru_perimeter | slope_length (m)              |                 |
| Ope            | en Attribute Table              | ollins-Cache la Pouc | 5 8         | 1        | 2      | 152         | Shrubland              | 152                      | 137.62            | -9999       | 4499.57  | 359.039       | 39.9483                       |                 |
| E 200          | m To Laver                      | 12:19:37             |             | 2        | 2      | 152         | Shrubland              | 152                      | 137.62            | -9999       | 1799.83  | 179.52        | 22.4963                       |                 |
| - Dow          | beology                         | 12:16:32             | See. 1      | 3        | 3      | 142         | Evergreen Forest       | 142                      | 137.62            | -9999       | 1799.83  | 180.476       | 21.2236                       |                 |
|                | ection                          |                      |             | 4        | 4      | 190         | Woody Wetlands         | 190                      | 183.42            | -9999       | 899.913  | 119.998       | 15.0074                       |                 |
| - Tables Ook   | o Series Data                   | che la Poudre Riv    | i.e.        | 5        | 1      | 176         | Grass/Pasture          | 176                      | 137.62            | -9999       | 899.913  | 119.998       | 42.4264                       |                 |
| Ban            | e Genes Data                    | che la i oddie Kiv   | 1 Carling   | <u>6</u> | 3      | 142         | Evergreen Forest       | 142                      | 137.62            | -9999       | 899.913  | 119.998       | 21.2236                       |                 |
| < Ren          | Idille                          | +                    |             | Z        | 4      | 190         | Woody Wetlands         | 190                      | 183.42            | -9999       | 899.913  | 119.998       | 21.2236                       |                 |
| Placemark Dele | ete                             |                      | 33          | <u>8</u> | 5      | 195         | Herbaceous<br>Wetlands | 195                      | 183.42            | -9999       | 899.913  | 119.998       | 72.4412                       |                 |
| Add            | To Placemarks                   |                      | 34.14       | 9        | 4      | 190         | Woody Wetlands         | 190                      | 183.42            | -9999       | 7199.31  | 599.036       | 58.7206                       |                 |
| Join           | 1                               |                      | - 10-       | 10       | 3      | 142         | Evergreen Forest       | 142                      | 137.62            | -9999       | 899.913  | 119.998       | 30.0147                       |                 |
| Pror           | nerties                         |                      | 1 2 2       |          |        |             |                        |                          |                   |             |          |               |                               |                 |
| Mot            | adata                           |                      |             |          |        |             |                        |                          |                   |             |          |               |                               |                 |
|                |                                 | J                    | · * X       |          |        |             |                        |                          |                   |             |          |               |                               |                 |
|                |                                 |                      |             |          |        |             |                        |                          |                   |             |          |               |                               |                 |
|                |                                 |                      | 23          |          |        |             |                        |                          |                   |             |          |               |                               |                 |
|                |                                 |                      |             |          |        |             |                        |                          |                   |             |          |               |                               |                 |
|                |                                 |                      |             |          |        |             |                        |                          |                   |             |          |               |                               |                 |
|                |                                 |                      |             |          |        |             |                        |                          |                   |             |          |               |                               |                 |
|                |                                 |                      | 100         |          |        |             |                        |                          |                   |             |          |               |                               |                 |
|                |                                 |                      |             |          |        |             |                        |                          |                   |             |          |               |                               |                 |
|                |                                 |                      |             |          |        |             |                        |                          |                   |             |          |               |                               | Close           |
|                |                                 |                      | New State   |          |        | 52 (1)      |                        |                          | Sec.              | 1 Same      |          |               | COMPANY AND ADDRESS OF        | AND A MARCHINE  |
|                |                                 |                      | 2 252       | 18       | 1      |             |                        | 2 Mar Contage and        | 15                | 1           | 20       | 11012         | A State of the second second  |                 |
|                |                                 |                      | 20453       | 1        | C.     | ada         | The same and           | ALL BURN                 | 10                | 1. S. S. S. | 51 1     |               | and the second second         |                 |
|                |                                 |                      | 1000        | ale -    | 5 m    |             | and the second         | The share the            | 2 and             | 1. C.       | - 65     | de la state   | une BALL MAR                  | norther solares |

The table can be viewed by selecting "Geospatial Layers" from the left dashboard then right-click on the desired layer and select "Open Attribute Table" (Figure 7).

Figure 7: Display layer attribute table

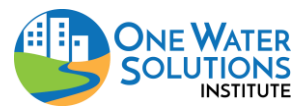

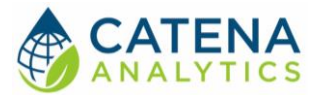

The landuse code, mukey, slope are added directly from the pixel values of input layers. Then landuse string is read from landuse table in eRAMS and added to HRU table. Hydrologic soil group and soil texture are read from SSURGO database by joining component, chorizon and chtexturegrp tables. Chorizon table includes components' data by horizon and component table includes map unit components' interpretations and properties (USDA, 2014a). Chtexturegrp includes the texture ranges for the horizon as a concatenated value of horizon texture and texture modifier(s) (USDA, 2014b). It should be noted that soil horizon data only at the surface (hzdept\_r=0) was used for determining hydrologic soil group and soil texture. After hydrologic soil group is determined, curve number is read from look up tables which relate landuse code, hydrologic soil group and curve number.

If user adds optional User Layers, the values of user layers will be assigned to the column, which is named of layer name (excluding file extension, space of colon, if any).

Optionally, user can choose to add small HRUs to adjacent large HRU polygon. If any HRU polygon is 1) less than the given threshold; and 2) adjacent to any polygon larger than given threshold, the small polygons will be unioned to the larger polygons. To implement this, the adjacency is defined as the distance less than 9.259 × 1.0e-6 degree (approximately 1m). The distance between each HRU polygon is checked using PostGIS (PostGIS, 2016) function ST\_Distance (). Next, small and large polygons are unioned using another PostGIS function ST\_Union(). Figure 8 shows the cases with or without minimum area threshold (1%).

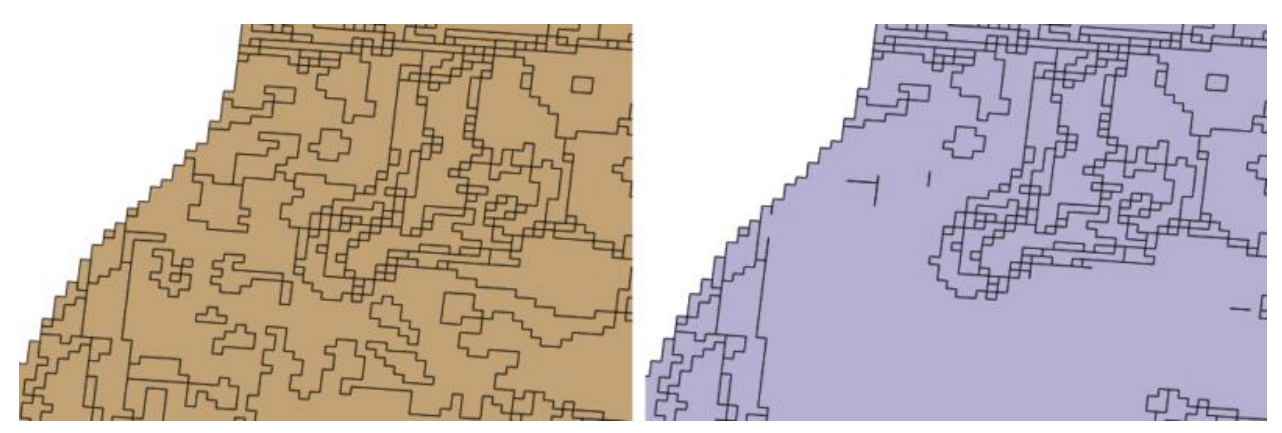

Figure 8: Examples of HRU polygons (left: without minimum area threshold, right: with minimum area threshold [1%]).

#### **Optional Columns**

After HRU polygons are calculated, slope length, Manning's roughness coefficient (n) for overland flow, C factor, and time of concentration can be calculated by pressing corresponding buttons in the HRU layer interface (Figure 9).

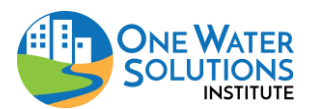

User Guide

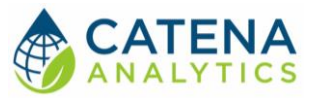

| eRAMS             |                                                                                                    |
|-------------------|----------------------------------------------------------------------------------------------------|
|                   |                                                                                                    |
| Мар               | X · C S & C O S S ✓ I E                                                                                                    |
| Settings          | Zoom to fort collins, co o a set of the set of the set |
| Base Layers       |                                                                                                    |
| Public Layers     | Create hydrologic Response Unit (HRU) Layer 8 4 4 5                                                                                                    |
| Geospatial Layers | Inis tool cheales Hydrologic Nesponse Unit (HKU) based on sour landuse and slope layers. Optionally, user<br>an add more input layers. After HKU is created, user can add slope length, manning's coefficient, C factor<br>and time of concentration by clicking buttons. If user chaged landuser layer, soil layer should be rebuilt.                                                                                                    |
| Placemarks        | Store results in folder: HRU Data: 20 Nov 2019_12:19:3  New Folder                                                                                                    |
|                   | Watershed Boundary: City of Fort Collins-Cache la Pour  Build Zoom                                                                                                    |
|                   | Land use: NASS[2016]: City of Fort Collins-(  Build                                                                                                    |
|                   | Soil: NASS[2016]: City of Fort Collins-1  Build                                                                                                    |
|                   | Slope: NASS[2016]: City of Fort Collins-(  Build                                                                                                    |
|                   | User Layer (optional): <choose>  Add</choose>                                                                                                    |
|                   | Min area (%): 5 Create                                                                                                    |
|                   | HRU_City of Fort Collins-Cache la Poudre River_1574280185222 ×                                                                                                    |
|                   | Slope Length Manning's n C factor Tc                                                                                                    |
|                   | Close                                                                                                    |
|                   |                                                                                                    |
|                   |                                                                                                    |
|                   |                                                                                                    |

Figure 9: Optional columns in HRU layer interface

Time of concentration (Tc) is the time for rainfall at the hydraulically most remote location in the watershed to reach the outlet point(Wurbs and James, 2002) and it is calculated using equation (1) according to USDA (2002). In equation (1), cn' is retardance factor, which can be substituted by Curve Number (USDA, 2002). The slope length, curve number, slope layers are extracted for defined boundary in eRAMS and they are used to calculate Tc.

$$T_c = \frac{l^{0.8}(S+1)^{0.7}}{1.140Y^{0.5}} \qquad \text{Eq (1)}$$

where *l* is flow length,

*S* is maximum potential retention =  $(\frac{1000}{cn'} - 10)$ ,

Y is the watershed slope.

The other options, including slope length, Manning's roughness coefficient (n) for overland flow, C factor are calculated using CSIP services, which are described in detail as in the Appendix.

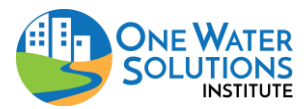

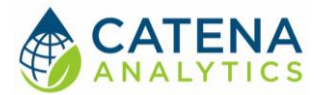

# REFERENCES

David, O., Lloyd, W., Arabi, M., Rojas, K. (2015). Cloud Service Innovation Platform User Manual and Technical Documentation [draft].

GDAL (n.d.). GDAL – Geospatial Data Abstraction Library. Retrieved from http://www.gdal.org.

PostGIS(2016). PostGIS – Spatial and Geographc Objects for Postgresql. Retrieved from http://postgis.net/

Toney, C. (2016). gdal\_combine – GDAL Utilities. Retrieved from https://github.com/ctoney/gdal-util/blob/master/gdal\_combine.cpp.

Multi-Resolution Land Characteristics Consortium (MRLC) (2015). National Land Cover Database (NLCD). Retrieved from http://www.mrlc.gov.

Open Source Geospatial Foundation (2015). gdal\_polygonize.py. Retrieved from http://www.gdal.org/gdal\_polygonize.html.

USDA Natural Resources Conservation Services (2004). Part 630 Hydrology-National Engineering Handbook; Chapter 15 Time of concentration. pp 15-6.

USDA Natural Resources Conservation Services (2012). SSURGO Data Packaging and Use. Retrieved from http://www.nrcs.usda.gov/wps/portal/nrcs/detail/soils/home/?cid=nrcs142p2\_053631.

USDA Natural Resources Conservation Services (2014a). Gridded Soil Survey Geographic (gSSURGO) Database User Guide (1.1). Retrieved from http://www.prcs.usda.gov/wps/portal/prcs/detail/coils/home/2sid=prcs142p2\_052628

http://www.nrcs.usda.gov/wps/portal/nrcs/detail/soils/home/?cid=nrcs142p2\_053628.

USDA Natural Resources Conservation Services (2014b). SSURGO 2.3.2 Tables and Columns. Retrieved from

http://www.nrcs.usda.gov/wps/portal/nrcs/detail/soils/survey/geo/?cid=nrcs142p2\_053631.

USDA National Agricultural Statistics Service (2016). CropScape and Cropland Data Layer., Retrieved from https://www.nass.usda.gov/Research\_and\_Science/Cropland/SARS1a.php.

US Environmental Protection Agency (2015). NHDPlus Version 2: User Guide (Data Model Version 2.1). Retrieved from ftp://ftp.horizon-

systems.com/nhdplus/NHDPlusV21/Documentation/NHDPlusV2\_User\_Guide.pdf.

Wurbs, R. A., and James, W. P. (2002). Water resources engineering. Prentice Hall.

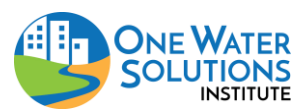

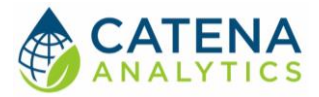

# **APPENDIX**

SLOPE LENGTH

#### Summary

This tool calculates the average slope length of each feature in a polygon vector layer. If a user defines the boundary, NHDPlus V2 DEM (US Environmental Protection Agency, 2015) is clipped using GDAL Utility – gdalwarp (GDAL, n.d.) and input to Taudem's "pitremove" module (Tarboton, 2014) to create DEM without sinks. Next, flow direction raster is calculated by Taudem's "d8flowdir" module. And slope length raster is calculated by Taudem's "gridnet" module. According to Hickey (2000), 50% slope decrease ratio was set as the criteria for cutoff pixel, where slope length should be reset to zero. It is implemented by replacing flow direction value at cutoff pixel with nodata value (-32768) before running Taudem's "gridnet" module. For the starting pixel (where slope length was calculated as zero until this step), the slope length was calculated as each 1/2 of pixel resolution for horizontal or vertical flow direction pixels and sqrt(2)/2 of pixel resolution for diagonal flow direction pixels. Finally, the average slope length for each feature is calculated using python program – zonal\_stats (Python Software Foundation, 2015). Above procedures are implemented as a service in CSIP (David et al., 2015) environment.

#### Example

Figure 10 shows the table of polygon layer, whose slope length were calculated and appended in the column – slope\_length(m).

| gid              | •  | dn | \$<br>slope_length (m | n) ::             |
|------------------|----|----|-----------------------|-------------------|
| 1                | 2  |    | 4987                  |                   |
| 2                | 4  |    | <br>3746              |                   |
| 3                | 11 |    | <br>2651              |                   |
| 4                | 9  |    | <br>0605              |                   |
| 5                | 1  |    | <br>1341              |                   |
| 7                | 3  |    | <br>79                |                   |
| 8                | 5  |    | <br>8027              |                   |
| 9                | 7  |    | <br>9101              |                   |
| O All O Selected |    |    |                       | Max Min: Sum: Avg |

Figure 10: Example of slope length values added to polygons layer

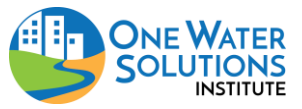

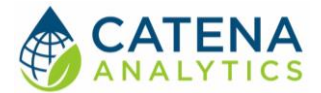

#### **Calculate Slope Length**

From toolbox menu, choose Hydrology > Terrain Analysis, and Slope Length (Figure 11). In the interface choose input layer for 'Polygon'. Optionally, a user can create polygon or choose a HUC12 polygon by clicking 'Build' button. After choosing input polygon layer, click 'Calculate'. The average slope will be appended to the attribute table of input feature as shown above (Figure 10).

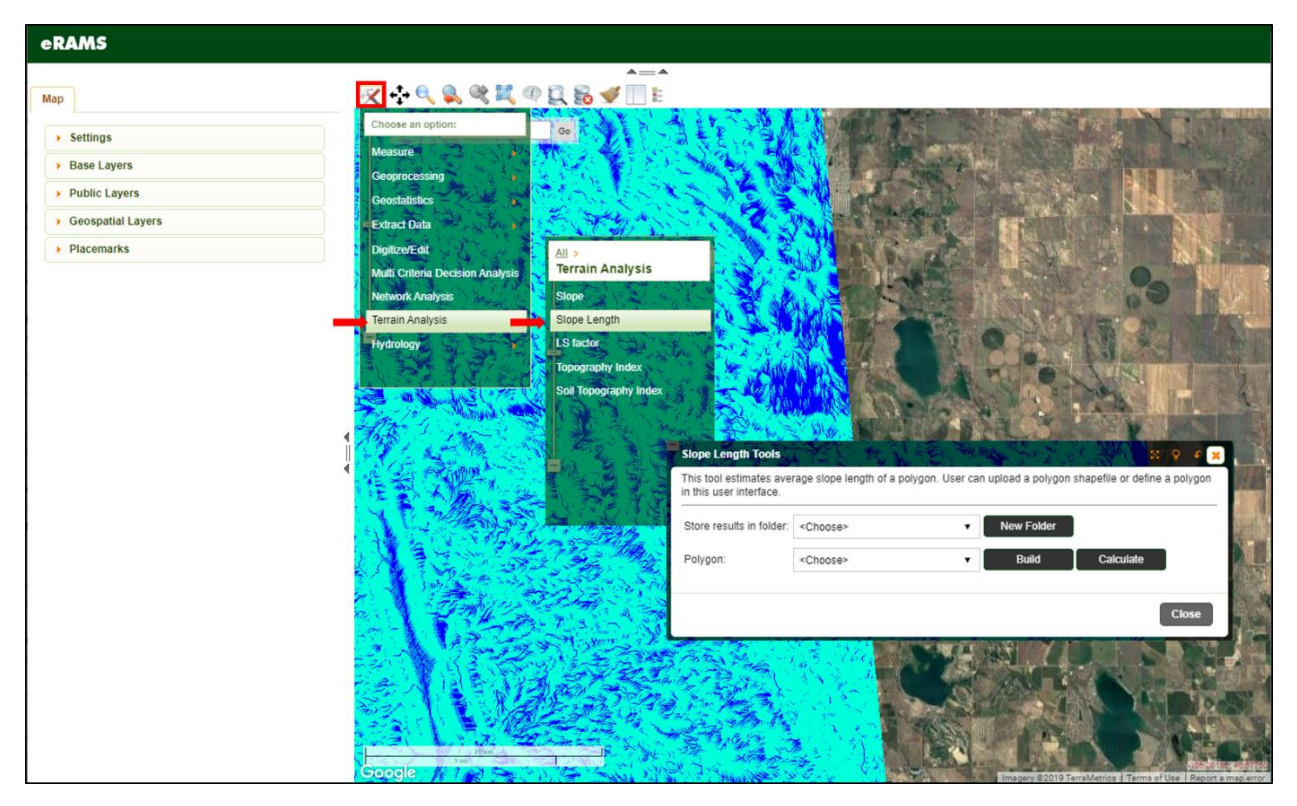

Figure 11: Access slope length interface

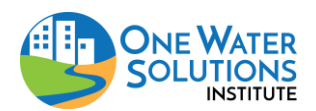

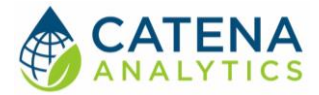

#### **API Notes**

slope\_length

The input data is polygon shapefile, which defines input boundary. .shp, .shx and .dbf files should be posted.

| Input/Output | Parameter    | Туре | Description                                                                                                    |
|--------------|--------------|------|----------------------------------------------------------------------------------------------------|
| Input        | JSON request | JSON | <pre>{     "metainfo": {     },     "parameter": [     {"name": "boundary","value": "polygon_boundary.shp"},     {'name': 'r', 'value': x_max},     {'name': 'l', 'value': x_min},     {'name': 'b', 'value': y_min},     {'name': 't', 'value': y_max} ] }</pre> |
|              | plen         | tif  | Slope Length Raster                                                                                                    |
| Output       | dir_cut      | tif  | Cutoff Flow Direction Raster                                                                                                    |
|              | results      | CSV  | Zonal statistics of slope length                                                                                                    |

#### References

David, O., Lloyd, W., Arabi, M., and Rojas, K. (2015). Cloud Service Innovation Platform User Manual and Technical Documentation [draft].

GDAL (n.d.) GDAL Utilities, Retrieved from http://www.gdal.org/gdal\_utilities.html

Hickey, R., (2000), Slope Angle and Slope Length Solutions for GIS. Cartography, v. 29, no. 1.

Python Software Foundation (2015). Rasterstats 0.7.0, Retrieved from https://pypi.python.org/pypi/rasterstats/0.7.0

Tarboton, D., David Tarboton Hydrology Research Group, Utah State University. (2014). Taudem version 5.1.2 [Software]. Retrieved from http://hydrology.usu.edu/taudem/taudem5/downloads.html

US Environmental Protection Agency (2015). NHDPlus Version 2: User Guide (Data Model Version 2.1). Retrieved from: <u>ftp://ftp.horizon-</u> <u>systems.com/nhdplus/NHDPlusV21/Documentation/NHDPlusV2\_User\_Guide.pdf</u>

**OVERLAND MANNING'S ROUGHNESS COEFFICIENT** 

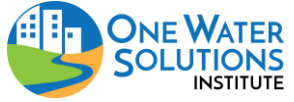

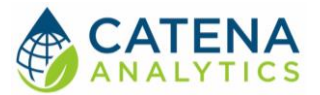

#### Summary

This tool estimates Manning's overland flow roughness coefficient (n) based on NLCD landuse layer. This tool was created in CSIP (David et al., 2015) environment. The look up table for NLCD landuse classes and n was created in the python code inside CSIP service. The relationship between n and NLCD landuse layer was established according to the research of Kalyanapu et al. (2010) except nonavailable classes such as 'Dwarf Scrub', 'Sedge/Herbaceous', 'Lichens', 'Moss' and 'Cultivated Crop'. The n of 'Shrub/Scrub' class was used for 'Dwarf Scrub' class and the n of 'Grassland/Herbaceous' was used for 'Sedge/Herbaceous', 'Lichens', 'Moss' classes because they are under same super classes. For the 'Cultivated Crop' class, n was determined as 0.04, which was used for normal mature field crops in cultivated area from Hydraulics Design Manual of Oregon Department of Transportation and Highway Division (2014) . Once Manning's coefficients are read from look up table for each NLCD class, the average for each polygon is calculated by zonal\_stats (Python Software Foundation, 2015).

#### Example

Figure 12 shows the Manning's roughness coefficient for overland flow calculated for each polygon features and added to boundary polygons vector layer table.

| Lay | er Attributes              | (III)       |                        | $-/ \leq -$           |         | 🤹 🔪 🛪 🗸 🕺           |
|-----|----------------------------|-------------|------------------------|-----------------------|---------|---------------------|
| 5   | ubwatershed.shp            |             |                        |                       |         |                     |
|     | Options Total rows: 9 14 < | Page no.: 1 | /1 Page size: 10 → ► ► | <u>Save Undo Redo</u> |         |                     |
|     | gid                        | •           | dn                     | \$                    | manning | 0                   |
|     | 1                          | 2           |                        | 0.0539866             |         |                     |
|     | 2                          | 4           |                        | 0.0698725             |         |                     |
|     | 3                          | 11          |                        | 0.113772              |         |                     |
|     | 4                          | 9           |                        | 0.0829824             |         |                     |
|     | 6                          | 1           |                        | 0.0472443             |         |                     |
|     | 6                          | 3           |                        | 0.0498521             |         |                     |
|     | 7                          | 0           |                        | 0.0567008             |         |                     |
|     | 8                          | 5           |                        | 0.0593696             |         |                     |
|     | 9                          | 7           |                        | 0.0865221             |         |                     |
|     | O All O Selected           |             |                        |                       |         | Max: Min: Sum: Avg: |
|     |                            |             |                        |                       |         |                     |
|     |                            |             |                        |                       |         |                     |
|     |                            |             |                        |                       |         |                     |
|     |                            |             |                        |                       |         | Close               |

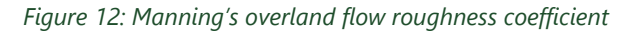

#### **Calculate Manning's Roughness Coefficient**

Click the toolbox icon > Hydrology > General and select "Overland Manning's" (Figure 13). Follow the prompts to create user folder, select or create boundary layer, create NLCD land use layer and click 'Calculate' (Figure 14).

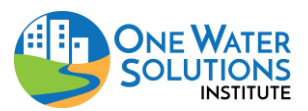

User Guide

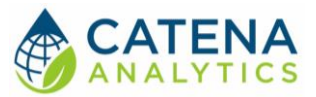

| eRAMS             |                                                                                                    |
|-------------------|----------------------------------------------------------------------------------------------------|
|                   |                                                                                                    |
| Мар               |                                                                                                    |
| > Settings        | Choose an oppon:                                                                                                    |
| Base Layers       |                                                                                                    |
| Public Layers     | Geostalistics                                                                                                    |
| Geospatial Layers | Extract Data Hydrologic Response Units General                                                                                           |
| Placemarks        | Digitze/Edit Cover Number Cover Number                                                                                                   |
|                   | Mutti Criteria Decision Analysis Celletal Overland Manning's                                                                             |
|                   | Network Analysis Torrain Analysis Torrain Analysis                                                                                       |
|                   | Hidrology                                                                                                    |
|                   |                                                                                                    |
|                   |                                                                                                    |
|                   | Overland Manning's coefficient Tools                                                                                                    |
|                   | This tool estimates overland manning's roughness coefficient for a defined polygon. User can upload polygon shapefile or define polygon. |
|                   | Store results in folder.                                                                                                    |
|                   |                                                                                                    |
|                   | Vialeisied Bouricaly: «Cnoce» + Build Zuom                                                                                               |
|                   | Land Use (NLCD): «Choose» v Build                                                                                                    |
|                   | Calculate                                                                                                    |
|                   |                                                                                                    |
|                   | Close                                                                                                    |
|                   |                                                                                                    |
|                   |                                                                                                    |
|                   |                                                                                                    |
|                   | Google                                                                                                    |

Figure 13: Access Manning's Roughness Coefficient interface

| Overland Manning's co                              | pefficient Tools                                      | ×                          |                      |                          |
|----------------------------------------------------|-------------------------------------------------------|----------------------------|----------------------|--------------------------|
| This tool estimates ove<br>polygon shapefile or de | rland manning's roughness coefficien<br>fine polygon. | t for a defined polyg      | jon. User can upload | _                        |
| Store results in folder:                           | Manning: 16 Jun 2016_15:12:19/                        | New Folder                 | < 1. Work            | king folder              |
| Watershed Boundary:                                | subwatershed.shp                                      | Build                      | Zoom <               | ⊐ 2. Boundary layer      |
| Land Use (NLCD):                                   | NLCD[2011]: subwatershed.shp 💌                        | Build                      | 3. Build             | button for landuse layer |
| NLCD                                               | 2011                                                  | <ul> <li>Create</li> </ul> | 📕 < I - 4. Cr        | eate landuse layer       |
|                                                    | Calculate                                             |                            |                      |                          |
|                                                    |                                                       |                            | Close                |                          |

Figure 14: User interface of Manning's Coefficient tool

#### **API Notes**

manning

The input data are landuse raster(.tif) and boundary polygon shapefile. For boundary polygon shapefile, shp, .shx and .dbf files should be posted.

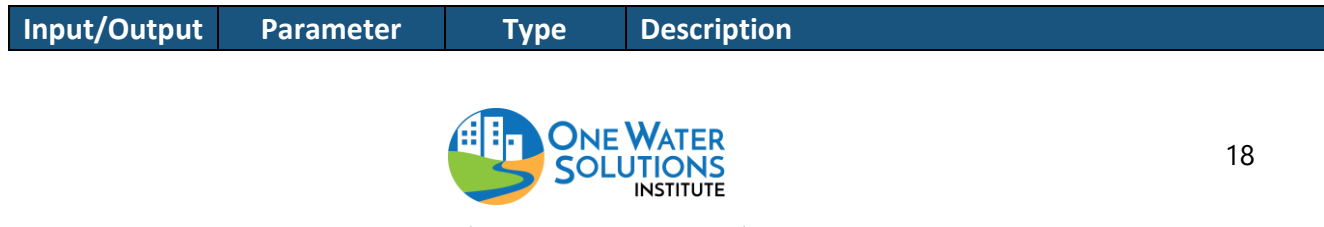

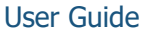

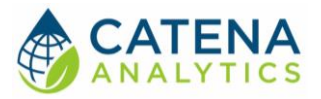

| Input  | JSON request | JSON | <pre>{     "metainfo": {     },     "parameter": [     { "name": "landuse",     "value": "landuse.tif"},     {         "name": "boundary",         "value": "polygon_boundary.shp"     } ] }</pre> |
|--------|--------------|------|----------------------------------------------------------------------------------------------------|
| Output | Results      | CSV  | zonal statistics of manning's n                                                                                                    |

#### References

David, O., Lloyd, W., Arabi, M., and Rojas, K. (2015). Cloud Service Innovation Platform User Manual and Technical Documentation [draft].

Kalyanapu, A. J., Burian, S. J., and McPherson, T. N. (2010). Effect of land use-based surface roughness on hydrologic model output. Journal of Spatial Hydrology, 9(2).

Oregon Department of Transportation Highway Division (2014). Hydraulics Design Manual, Retrieved from

https://www.oregon.gov/ODOT/HWY/GEOENVIRONMENTAL/docs/Hydraulics/Hydraulics%20Manual /Chapter\_08\_Appendix\_A.pdf .

Python Software Foundation (2015). Rasterstats 0.7.0, Retrieved from <u>https://pypi.python.org/pypi/rasterstats/0.7.0</u>

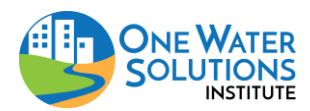

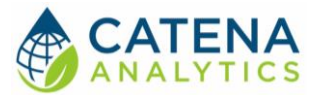

### C FACTOR

#### Summary

This tool estimates C factor (runoff coefficient) based on NLCD (MRLC, 2016) landuse layer. C factor (runoff coefficient) is the essential parameter for calculating peak discharge from rainfall intensity and watershed area. Most C factor values for NLCD classes (except classes – 'Perennial Ice/Snow', 'Dwarf Scrub', 'Sedge/Herbaceous', 'Lichens', 'Moss') were decided based on Dhakal et al.(2012)'s research. The C factors of unavailable classes were chosen from the C factors of the classes under the same super classes (C factor of 'Shrub/Scrub' class was used for 'Dwarf Scrub' class and C factor of 'Grassland/Herbaceous' was used for 'Sedge/Herbaceous', 'Lichens', 'Moss' classes). However, C factor for 'Perennial Ice/Snow' is not available. The lookup table for C factor and NLCD classes were created in python code in CSIP (David et al., 2015) service. If there are multiple polygons in input file, C factor values will be assigned to each polyon by zonal\_stats (Python Software Foundation, 2015).

#### Example

Figure 15 shows the c factor calculated for each polygon in input boundary vector layer. Subwatershed vector layer was used as an input layer.

|                                              | Layer Attributes       | P 3 - 1-                     | L Ja Hart Low        | × • • • ×          |
|----------------------------------------------|------------------------|------------------------------|----------------------|--------------------|
| MU(1) MI C C C C C C C C C C C C C C C C C C | subwatershed.shp       |                              |                      |                    |
| Jack Manual La                               | Options Total rows: 26 | Page no.: 1 /3 Page size: 10 | • • • Save Undo Redo |                    |
|                                              | gid                    | 🔺 dn                         | ctactor              | ٥                  |
|                                              | 4                      | 22                           | 0.395913             |                    |
|                                              | 2                      | 20                           | 0.422216             |                    |
|                                              | 3                      | 0                            | 0.401129             |                    |
|                                              | 4                      | 4                            | 0.400275             |                    |
|                                              | 5                      |                              | 0.39986              |                    |
|                                              | 0                      | 4                            | 0.4                  |                    |
| X 15                                         | 7                      | 2                            | 0.399779             |                    |
|                                              | 1 (C)                  | 14                           | 0.406196             |                    |
|                                              | 9                      | 12                           | 0.4                  |                    |
|                                              | 10                     | 18                           | 0.411531             |                    |
|                                              | C All C Selected       |                              |                      | Max Min: Sum: Avg. |
|                                              |                        |                              |                      |                    |
| Contractions Contractions                    |                        |                              |                      | Close              |

*Figure 15: Input boundary vector layer (subwatershed polygons – left, each color represents multiple (3 or 4) subwatersheds) and C factor (right) calculated for each polygon* 

#### **Calculate C Factor**

Click the toolbox icon > Hydrology > General and select "C Factor" (Figure 16). Follow the prompts to create user folder, select or create boundary layer, create NLCD land use layer and click 'Calculate' (Figure 17).

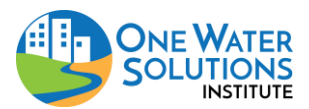

User Guide

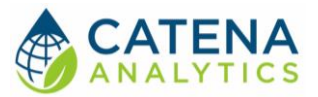

| eRAMS             |                                                                                                    |
|-------------------|----------------------------------------------------------------------------------------------------|
|                   |                                                                                                    |
| Мар               |                                                                                                    |
| Settings          | Chose an option:                                                                                                |
| Base Layers       | Measure                                                                                                    |
| Public Layers     | Geotyrodesing Hydrology                                                                                         |
| Geospatial Layers | Extract Data                                                                                                    |
| Placemarks        | Digitize/Edit Watershed Delineation Curve Number                                                                |
|                   | Mutt Criteria Decision Analysis General Overland Manning's                                                      |
|                   | Network Analysis C Factor                                                                                       |
|                   | Terain Analysis                                                                                                 |
|                   | Hydrology                                                                                                    |
|                   |                                                                                                    |
|                   | C Factor Tools                                                                                                  |
|                   | This tool estimates C factor (Peak Runoff Coefficient) for a defined polygon. User can upload polygon shapefile |
|                   | or define polygon.                                                                                              |
|                   | Store results in folder: <choose>   New Folder</choose>                                                         |
|                   | Watershed Boundary: <choose>      Build Zoom</choose>                                                           |
|                   | Land Use (NLCD): <choose>  Build</choose>                                                                       |
|                   |                                                                                                    |
|                   | Calculate                                                                                                    |
|                   |                                                                                                    |
|                   |                                                                                                    |
|                   |                                                                                                    |
|                   |                                                                                                    |
|                   |                                                                                                    |
|                   | Google                                                                                                    |

Figure 16: Access C Factor user interface

| C Factor Tools                                       | 1 gran                                            | Ditch                      | ्रि २              | • • ×   |                         |
|------------------------------------------------------|---------------------------------------------------|----------------------------|--------------------|---------|-------------------------|
| This tool estimates C fa<br>shapefile or define poly | actor (Peak Runoff Coefficient) for a dei<br>gon. | fined polygon. User        | can upload polygon |         |                         |
| Store results in folder:                             | C_factor: 21 Jun 2016_8:40:32/ 💌                  | New Folder                 | 1. W               | Vorkir  | ng folder               |
| Watershed Boundary:                                  | subwatershed.shp 💌                                | Build                      | Zoom               |         | 2. Boundary layer       |
| Land Use (NLCD):                                     | NLCD[2011]: subwatershed.shp 💌                    | Build                      | 5 3. Bu            | uild bu | utton for landuse layer |
| NLCD                                                 | 2011                                              | <ul> <li>Create</li> </ul> |                    | 4. Cr   | eate landuse layer      |
|                                                      | Calculate                                         |                            |                    |         |                         |
|                                                      |                                                   |                            | C                  | lose    |                         |

Figure 17: C Factor user interface

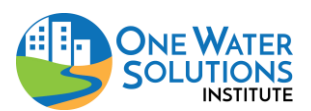

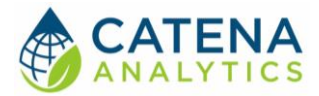

#### **API Notes**

#### cfactor

The input data are landuse raster(.tif) and boundary polygon shapefile. For boundary polygon shapefile, shp, .shx and .dbf files should be posted.

| Input/Output | Parameter    | Туре | Description                                                                                                    |
|--------------|--------------|------|----------------------------------------------------------------------------------------------------|
| Input        | JSON request | JSON | <pre>{     "metainfo": {     },     "parameter": [     { "name": "landuse",     "value": "landuse.tif"},     {         "name": "boundary",         "value": "polygon_boundary.shp"     } ] }</pre> |
| Output       | Results      | CSV  | zonal statistics of c factor                                                                                                    |

#### References

David, O., Lloyd, W., Arabi, M., and Rojas, K. (2015). Cloud Service Innovation Platform User Manual and Technical Documentation [draft].

Dhakal, N., Fang, X., Cleveland, T. G., Thompson, D. B., Asquith, W. H., & Marzen, L. J. (2011). Estimation of volumetric runoff coefficients for Texas watersheds using land-use and rainfall-runoff data. *Journal of Irrigation and Drainage Engineering*, *138*(1), 43-54

Multi-Resolution Land Characteristics Consortium (MRLC) (2015). National Land Cover Database (NLCD). Retrieved from <u>http://www.mrlc.gov</u>

Python Software Foundation (2015). Rasterstats 0.7.0, Retrieved from <u>https://pypi.python.org/pypi/rasterstats/0.7.0</u>

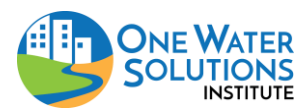